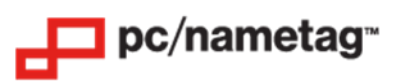

# 2XL+ Full Color Badge Printer (U2XL) Quick Start Guide

Included in the box:

- Printer
- AC Adapter
- USB Cable
- Card Output Hopper
- Card Input Hopper
- Weight Module
- Crystal Rod and Flathead Screwdriver
- User Manual

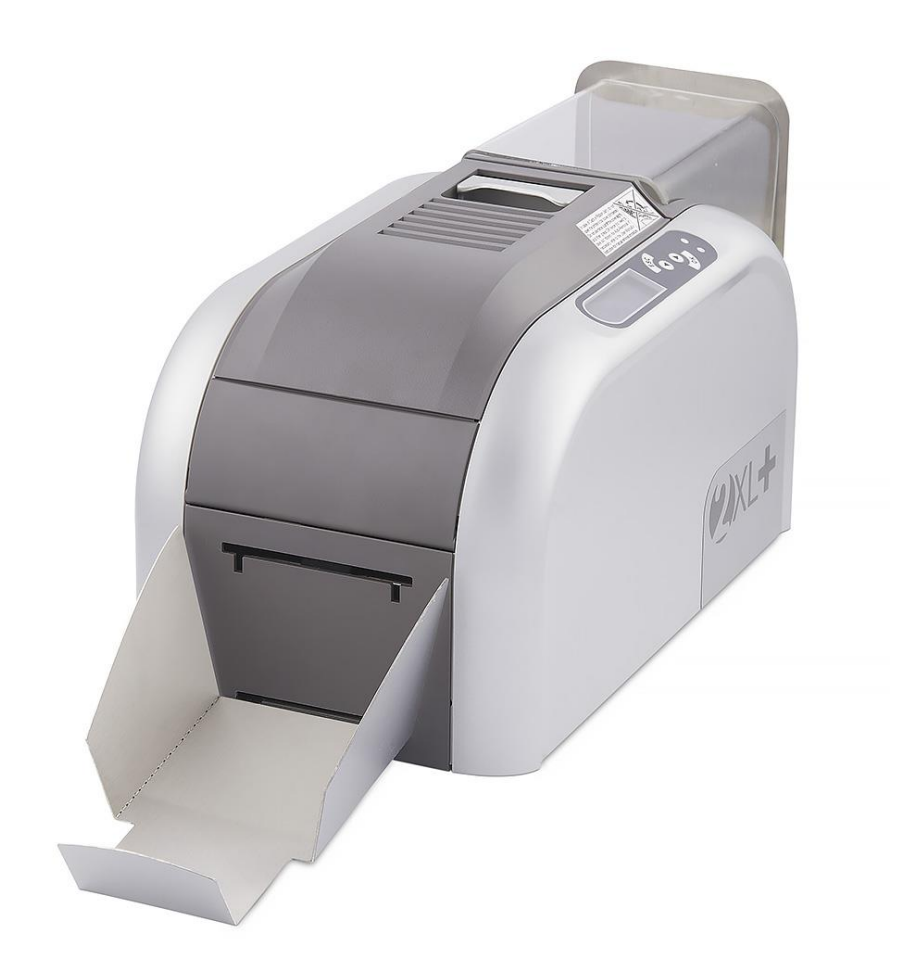

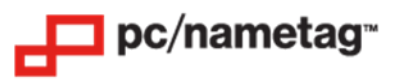

# 2XL+ Full Color Badge Printer (U2XL) Printer Setup for Windows

# Step 1: On your PC, Download and Install the Printer Driver Package

- IMPORTANT: Do not connect the printer to your computer until prompted by the driver installer.
- Visit this link to get the driver: <u>https://www.idesco.com/nexus-xxl-2.0-printer.htm</u>
- Scroll down the page and click on "Download Driver Now" under "Windows driver".
- Extract the compressed file folder into your desired location.
- Run the driver executable. WARNING: When the prompt to restart your computer appears, it will restart immediately when you click "OK".
- Once the driver is installed, proceed to run the driver patch executable.

### Step 2: Install the Printer Ribbon

- Open the top cover of the printer.
- Insert the ribbon ID key into ID key socket.
- Insert the ribbon into the corresponding holders (blue to blue, orange to orange).
- Use the included Crystal Rod to press the button next to the colored LED until it turns blue (if it is already blue, skip this step).
- Close the top cover.

### Step 3: Load the ID Cards

- Load the ID Cards into the input hopper, face up and with the slotted side closest to the roller.
- Optional: place the plastic enclosure over the top of the input hopper.

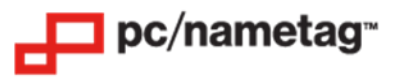

### Step 4: Configure the Driver Settings (Windows)

- Ensure that the printer driver is installed properly, and that the printer is connected to your PC with the provided USB cable.
- Click on the Start Menu on your PC, then select the gear icon above the Start Menu button, then select "Devices".
- Click on the CIAAT CTC-940 printer.
- Next, select "Printing Preferences".

The following window will pop up. Please match the settings shown in this screenshot and click "Apply" then "OK" at the bottom.

### When using YMCKO 200 Full Color Ribbon:

| 🖶 CIAAT CTC-940 Printing Prefere               | nces                              |                                                                                                  | ×    |
|------------------------------------------------|-----------------------------------|--------------------------------------------------------------------------------------------------|------|
| Device Option Printing Area Color              | Tools Heating Energy Magnetic End | coding Import/Export About                                                                       |      |
| Ribbon Type : Car                              | rd Type :                         | Card Thickness:                                                                                  |      |
| YMOKO 🗾 Bla                                    | nk Card 🗸                         | 0.8 mm 🗨                                                                                         |      |
| K only on Back                                 |                                   |                                                                                                  |      |
|                                                | Rock Side Image                   | Page Order                                                                                       | 1    |
| Profit Side Image                              | Dack Side Image                   |                                                                                                  |      |
| I Rotate Too                                   | L Rotate Too                      | $\square$                                                                                        |      |
| ✓ Using YMC/YMCB<br>Using Resin K<br>Disable ▼ |                                   | 7<br>2<br>3<br>3<br>3<br>3<br>3<br>3<br>3<br>3<br>3<br>3<br>3<br>3<br>3<br>3<br>3<br>3<br>3<br>3 |      |
|                                                |                                   |                                                                                                  |      |
|                                                | ОК                                | Cancel Apply                                                                                     | Help |

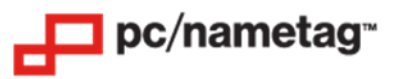

### When using the K 2000 Black Ribbon:

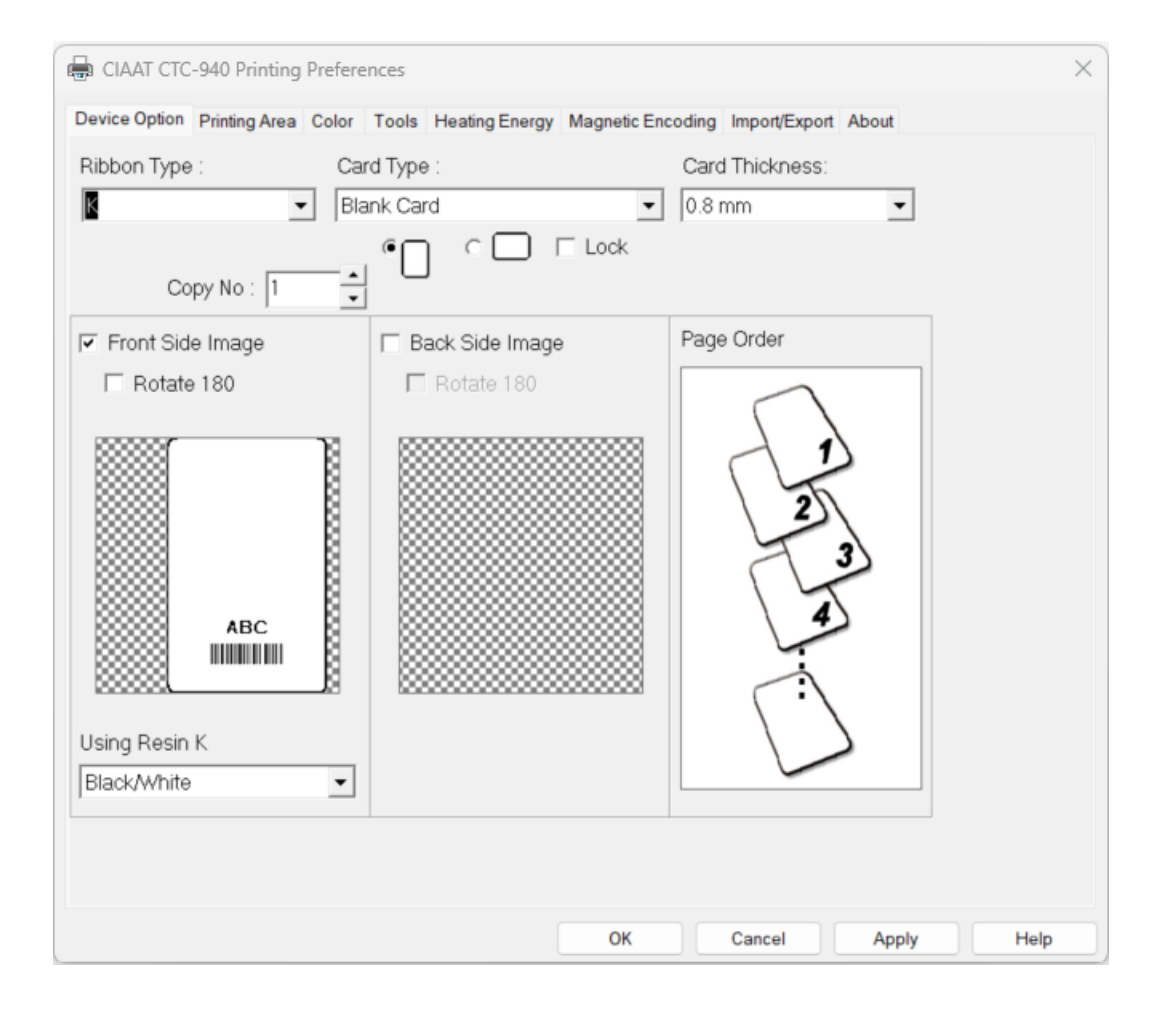

Once the driver settings are in place, you are ready to print using Microsoft Word.

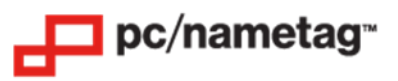

# 2XL+ Full Color Badge Printer (U2XL) Printer Setup for Mac

### Step 1: On your Mac, Download and Install the Printer Driver Package

- IMPORTANT: Do not connect the printer to your computer until prompted by the driver installer.
- Visit this link to get the driver: <u>https://www.idesco.com/nexus-xxl-2.0-printer.htm</u>
- Scroll down the page and click on "Download Mac Driver Now" under "Mac driver".
- Run the driver executable.

### Step 2: Install the Printer Ribbon

- Open the top cover of the printer.
- Insert the ribbon ID key into ID key socket.
- Insert the ribbon into the corresponding holders (blue to blue, orange to orange).
- Use the included Crystal Rod to press the button next to the colored LED until it turns blue (if it is already blue, skip this step).
- Close the top cover.

### Step 3: Load the ID Cards

- Load the ID Cards into the input hopper, face up and with the slotted side closest to the roller.
- Optional: place the plastic enclosure over the top of the input hopper.

### Step 4: Configure the Driver Settings (Mac)

- Ensure that the printer driver is installed properly, and that the printer is connected to your Mac with the provided USB cable.
- With the appropriate Microsoft Word template open, click "File" then "Print".
- Select the CIAAT CTC-940 printer.
- Click the drop-down next to "Copies & Pages", then select "Printer Features".

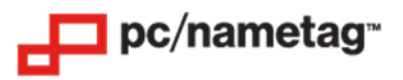

The following window will pop up. Please match the settings shown in this screenshot and click "Print" when you are ready to print.

# When using YMCKO Full Color Ribbon:

| Print   |                        |            |            |   |         |        |       |
|---------|------------------------|------------|------------|---|---------|--------|-------|
| Pr      | Printer: CIAAT CTC-940 |            |            | _ |         |        |       |
| Pre     | Presets: Default S     |            | ettings    |   |         |        |       |
|         |                        | Printer Fe | atures     | - | <b></b> |        |       |
|         | Fea                    | ture Sets: | General    |   |         |        |       |
|         | Rib                    | bon Type:  | УМСКО      |   |         |        |       |
|         | C                      | Card Type: | Blank Card |   |         |        |       |
|         | Card 7                 | hickness:  | 0.8 mm ᅌ   |   |         |        |       |
|         | В                      | rightness: | 0          |   |         |        |       |
|         |                        | Contrast:  | 0          |   |         |        |       |
|         | S                      | aturation: | 0          |   |         |        |       |
|         |                        | Red:       | 0          |   |         |        |       |
|         |                        | Green:     | 0          |   |         |        |       |
|         |                        |            |            |   |         |        |       |
| ? PDF 💌 |                        |            |            |   | (       | Cancel | Print |

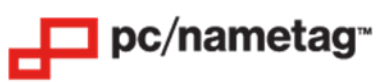

# When using the K 2000 Black Ribbon:

| Print                                               |                 |              |              |  |
|-----------------------------------------------------|-----------------|--------------|--------------|--|
| Printer: CIAAT CTC-940<br>Presets: Default Settings |                 |              |              |  |
|                                                     | Printer Fe      | eatures      |              |  |
|                                                     | Feature Sets:   | General      |              |  |
|                                                     | Ribbon Type:    | К            |              |  |
|                                                     | Card Type:      | Blank Card 💲 |              |  |
|                                                     | Card Thickness: | 0.8 mm 🔇     |              |  |
|                                                     | Brightness:     | 0            |              |  |
|                                                     | Contrast:       | 0            |              |  |
|                                                     | Saturation:     | 0            |              |  |
|                                                     | Red:            | 0            |              |  |
|                                                     | Green:          | 0            |              |  |
|                                                     |                 |              |              |  |
| ? PDF 💌                                             |                 |              | Cancel Print |  |

Once the driver settings are in place, you are ready to print using Microsoft Word.